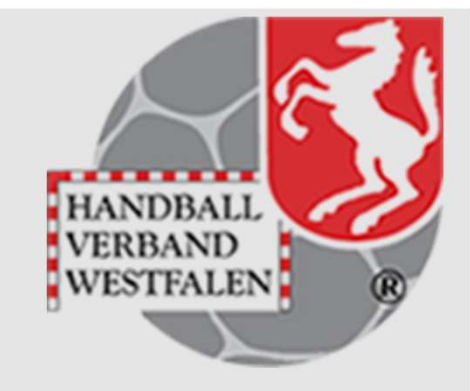

- Erklärung
- Anleitung

## Vorab:

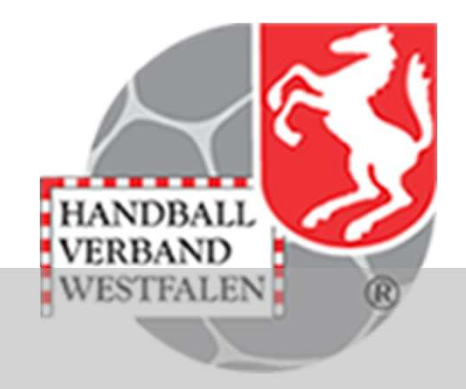

Durch eine jährliche Überprüfung der Vereinsdaten soll eine weitestgehende Aktualität gewährleistet werden. Es soll sichergestellt sein, dass die für die Kommunikation zwischen den Vereinen genutzten Daten zum größten Teil nutzbar sind und letztendlich auch der Verband und die Handballkreise auf korrekte Daten zugreifen.

Die Rechtsgrundlage für die Erhebung ist § 11 Abs. 6 unserer Satzung.

Wir bitten um Verständnis, dass ein ordentlicher Spielbetrieb und die damit verbundenen Aktivitäten aller daran Beteiligten nur mit einem gepflegten Datenbestand funktionieren kann. Bitte helft uns mit, dieses Ziel verbunden mit einem geringen Aufwand zu erreichen.

## Vorab:

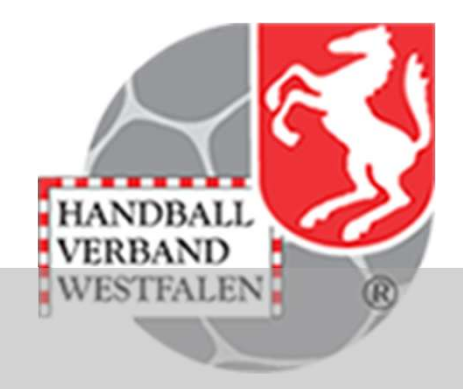

#### Wichtige Hinweise:

Wir weisen extra darauf hin, dass die Pflichtfunktionen von allen <u>Vereinen</u> zu pflegen sind.

Bei einigen Funktionen sind Anschrift und Telefon-Nr. verpflichtend, da Kontaktmöglichkeiten zwingend erforderlich sind.

Diese pers. Daten kann nur jede registrierte Person selbst ändern, eine Funktionszuweisung schlägt bei unvollständigen Daten grundsätzlich fehl.

Pflichtfunktionen sind mit "P" gekennzeichnet, bitte überprüft aber auch die restlichen Funktionen.

Bei technischen Problemen wendet euch bitte per Mail an support@handballwestfalen.de

## Vorab:

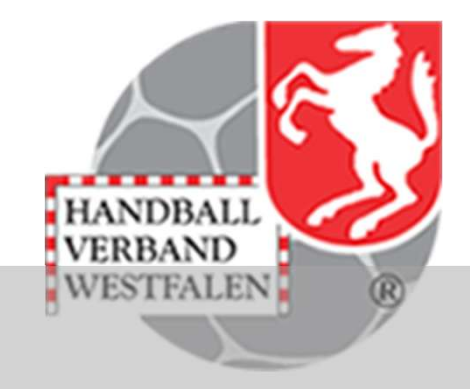

Wichtige Hinweise:

Der Zeitraum, indem der Meldebogen auszufüllen ist:

01.06.2025 bis 31.07.2025

| Vereinsmeldebogen /                                                                                                    | HANDBALL                                             |
|----------------------------------------------------------------------------------------------------|------------------------------------------------------|
| Handballverband Westfalen e.V.<br>Martin-Schmeißer-Weg 16<br>44227 Dortmund                                                                                                    | Kuropka, Bernd Rolle: Vereinsaccount Plus<br>Support |
| ★       Spielort       Vereinsaccount         Verein       Funktionen       Lizenzen       Ehrungen       Seminare       Rechnungen       Spielstätten       Bescheide       Gebühren       Postfach       Spiele         Verein:       Handballkreis       Hellweg e.V.       ✓         Q       <       25       Zuordnen/Bearbeiten       🔯 |                                                      |

Wechsel in die Rolle Vereinsaccount Plus, dort auf Vereinsaccount und dann auf Funktionen.

| Vereinsmeldebogen /                                                                                                    | HANDBALL                                      |
|----------------------------------------------------------------------------------------------------|-----------------------------------------------|
| Handballverband Westfalen e.V.<br>Martin-Schmeißer-Weg 16<br>44227 Dortmund                                                                                                    | Kuropka, Bernd Rolle: Vereinsaccount Plus • • |
| ★       Spielort       Vereinsaccount         Verein       Funktionen       Lizenzen       Ehrungen       Seminare       Rechnungen       Spielstätten       Bescheide       Gebühren       Postfach       Spiele         Verein:       Handballkreis       Hellweg e.V.       ✓         Q       <       25       Zuordnen/Bearbeiten       💫 |                                               |

Die Zahl 25 auf 200 erhöhen und dann auf die Lupe klicken. Nun werden alle Funktionen in einer Liste angezeigt und das Blättern entfällt.

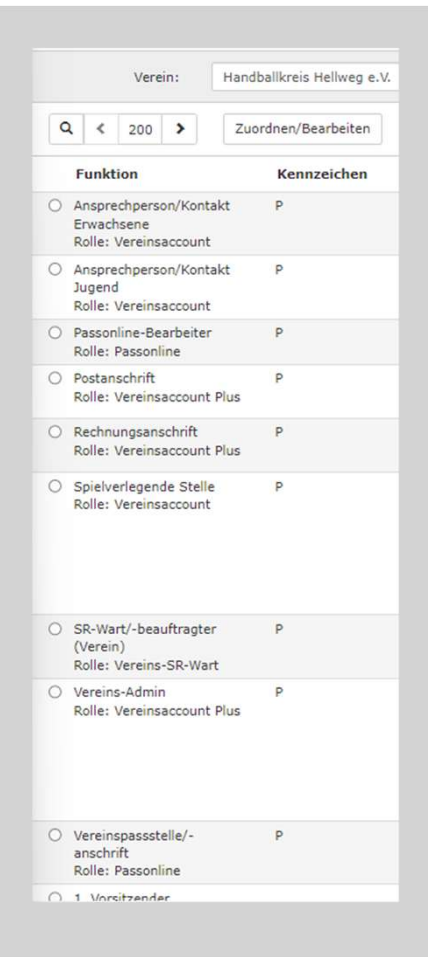

Jetz kann man kontrollieren, ob alle Funktionen mit den richtigen Personen gepflegt sind.

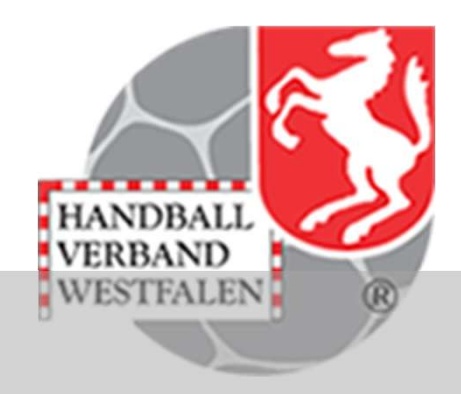

| INSTALLS |        |       | Handballve<br>Martin-Sch<br>44227 Dor | erband Westf<br>meißer-Weg<br>tmund | alen e.V.<br>16 |          |            |              |           |         |
|----------|--------|-------|---------------------------------------|-------------------------------------|-----------------|----------|------------|--------------|-----------|---------|
| A        | Spiel  | ort   | Verei                                 | insaccount                          |                 |          |            |              |           |         |
| Verein   | Fi     | unkti | onen                                  | Lizenzen                            | Ehrungen        | Seminare | Rechnungen | Spielstätten | Bescheide | Gebühre |
|          |        | Verei | in:                                   |                                     |                 |          | ~          |              |           |         |
|          | Vo     | rnam  | ne:                                   |                                     |                 |          |            | Nachr        | name:     |         |
| ٩        | <      | 200   | >                                     | 259 Erge                            | ebnisse         | + 1      | Details    |              |           |         |
| F        | unkt   | ion   |                                       |                                     |                 |          | Kennzeiche | n            | Name      |         |
| 1        | . Vors | itzen | der                                   |                                     |                 |          |            | ර            |           |         |

HANDBALL VERBAND WESTFALEN

Ist eine Funktion fehlerhaft oder überhaupt nicht besetzt so klickt man zuerst auf den Button vor dieser Funktion und danach auf den Button "Details".

|                        |               |                       | ×         |
|------------------------|---------------|-----------------------|-----------|
|                        |               |                       | -         |
|                        |               |                       |           |
|                        |               |                       | -         |
|                        |               |                       |           |
|                        |               |                       |           |
|                        |               |                       | Ļ         |
|                        |               |                       |           |
| Telefon                | n.a.          |                       |           |
| Telefon Geschartlich   | n.a.          |                       |           |
| MODII                  | n.a.          | •                     |           |
| 🖍 Neuen Funktionsträge | r hinterlegen | X Zuweisung entfermen | Schließen |

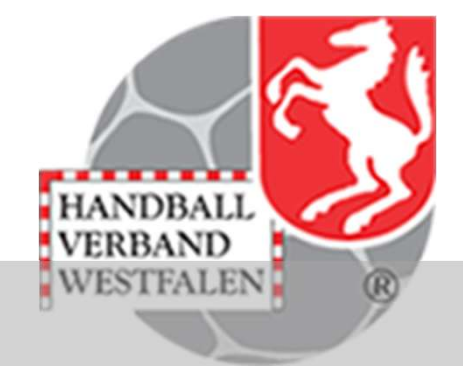

In dem sich dann öffnenden Fenster kann man einen neuen Funktionsträger hinzufügen, oder eine vorhandene Zuweisung entfernen. Es wird die Person angezeigt, die diese Funktion innehat.

| Vereii                          | nsmeldel                               | oogen                 | /                                                                                                    | HANDBALL<br>VERBAND                  |
|---------------------------------|----------------------------------------|-----------------------|----------------------------------------------------------------------------------------------------|--------------------------------------|
|                                 |                                        |                       |                                                                                                    | WESTFALEN                            |
| Spielort Vereinsaccount         |                                        |                       |                                                                                                    |                                      |
| Verein Funktionen Lizenzen Eh   | rrungen Seminare Rechnungen Spielstätt | en Bescheide Gebühren | Postfach Spiele                                                                                                    |                                      |
| Neue Funktion: 1. Vorsitze      | nder                                   |                       |                                                                                                    | н                                    |
| Person                          |                                        | Funktion              | Zusammenfassung                                                                                                    |                                      |
| Verein<br>Geschlecht<br>Vorname | Bitte wählen                           | • H                   | <ul> <li>inweis für die Suche:</li> <li>Suche mit Vor- und/oder Nachname: Es werden ausschließlich Personen ange<br/>Verein zugeordnet sind</li> <li>Suche mit Geburtsdatum: Es werden alle Personen unabhängig von ihrer Ver<br/>angezeigt</li> </ul> | ezeigt, die dem<br>einszugehörigkeit |
| Nachname                        |                                        |                       |                                                                                                    |                                      |
| Geburtstag                      | TT.mm.jjjj                             | 8                     |                                                                                                    |                                      |
|                                 | Q Person suchen Reset                  |                       |                                                                                                    |                                      |

Hier kann man nun nach der Person suchen, die diese Funktion bekommen soll. Entweder sucht man dem Geschlecht, Vorname, Nachname oder Geburtsdatum.

Hat man die Suchfunktion ausgewählt, so klickt man auf Personen suchen.

| Vereir                                                                                                    | nsmeldebog                                                               | en /                                                  |                            | HANDBALL<br>VERBAND |
|----------------------------------------------------------------------------------------------------|--------------------------------------------------------------------------|-------------------------------------------------------|----------------------------|---------------------|
| Hi<br>Mi<br>Manager<br>Manager | andballverband Westfalen e.V.<br>artin-Schmeißer-Weg 16<br>4227 Dortmund | 💄 Kuropka, Bernd 🛛 🖪                                  | tolle: Vereinsaccount Plus | Support             |
| A Spielort Vereinsaccount                                                                                                    |                                                                          |                                                       |                            |                     |
| Verein Funktionen Lizenzen Et                                                                                                    | nrungen Seminare Rechnungen Spielstätten Bescheide Gebü                  | nren Postfach Spiele                                  |                            |                     |
| Neue Funktion: 1. Vorsitze                                                                                                    | ender                                                                    |                                                       |                            | И                   |
|                                                                                                    |                                                                          | )                                                     |                            |                     |
| Person<br>suchen                                                                                                    | Funl                                                                     | tion                                                  | Zusammenfassung            |                     |
| Verein                                                                                                    | ~                                                                        | Es wurden mehrere Personen in der Datenbank gefunden. |                            |                     |
| Geschlecht                                                                                                    | Bitte wählen                                                             | 0                                                     | Geburtstag:                | Verband:            |
| Vorname                                                                                                    | Bernd                                                                    |                                                       | 08.02.1956                 | hw                  |
| Nachname                                                                                                    |                                                                          | 0                                                     | Geburtstag:<br>01.10.1962  | Verband:<br>hw      |
| Geburtstag                                                                                                    | TT.mm.jjjj                                                               |                                                       |                            |                     |
|                                                                                                    | Q Person suchen Reset                                                    | → Weiter                                              |                            |                     |
|                                                                                                    |                                                                          |                                                       |                            |                     |

In diesem Fall gibt es zwei Personen mit dem Vornamen "Bernd". Nun klickt man in den Kreis vor der betreffenden Person und .....

| Hai<br>Ma<br>Ma<br>Hanno<br>Hanno<br>Ha | ndballverband Westfalen e.V.<br>tin-Schmeißer-Weg 16<br>227 Dortmund |                     |               |                |                    | 💄 Kuropka, Bernd           | Rolle: V | /ereinsaccount Plu                                     | us<br>😧 Su                 |
|----------------------------------------------------------------------------------------------------|----------------------------------------------------------------------|---------------------|---------------|----------------|--------------------|----------------------------|----------|--------------------------------------------------------|----------------------------|
| Spielort Vereinsaccount                                                                                                    |                                                                      |                     |               |                |                    |                            |          |                                                        |                            |
| erein Funktionen Lizenzen Ehr                                                                                                    | ungen Seminare Rechn                                                 | nungen Spielstätten | Bescheide Get | pühren Postfac | n Spiele           |                            |          |                                                        |                            |
| Veue Funktion: 1. Vorsitze                                                                                                    | nder                                                                 |                     |               |                |                    |                            |          |                                                        |                            |
| Person                                                                                                    |                                                                      |                     |               |                |                    |                            |          |                                                        |                            |
| Verein                                                                                                    | Königsborner SV Handbal                                              | ll e.V.             | Fu            | Es wurde       | n mehrere Personer | in der Datenbank gefunde   | Zusam    | nmenfassung                                            |                            |
| Verein<br>Geschlecht                                                                                                    | Königsborner SV Handbal<br>Bitte wählen                              | ll e.V.             | Fu            | Es wurde       | n mehrere Personer | n in der Datenbank gefunde | Zusan    | nmenfassung                                            |                            |
| Verein<br>Geschlecht<br>Vorname                                                                                                    | Königsborner SV Handbal<br>Bitte wählen<br>Bernd                     | ll e.V.             | Fu            | Es wurde       | n mehrere Personer | in der Datenbank gefunde   | Zusam    | Geburtstag:<br>08.02.1956                              | Verband<br>hw              |
| Verein<br>Geschlecht<br>Vorname<br>Nachname                                                                                                    | Königsborner SV Handbal<br>Bitte wählen<br>Bernd                     | ll e.V.             | F0            | Es wurde       | n mehrere Personer | in der Datenbank gefunde   | Zusam    | Geburtstag:<br>08.02.1956<br>Geburtstag:<br>01.10.1962 | Verband:<br>hw<br>Verband: |

HANDBALL VERBAND WESTFALEN

... und klickt dann auf "Weiter".

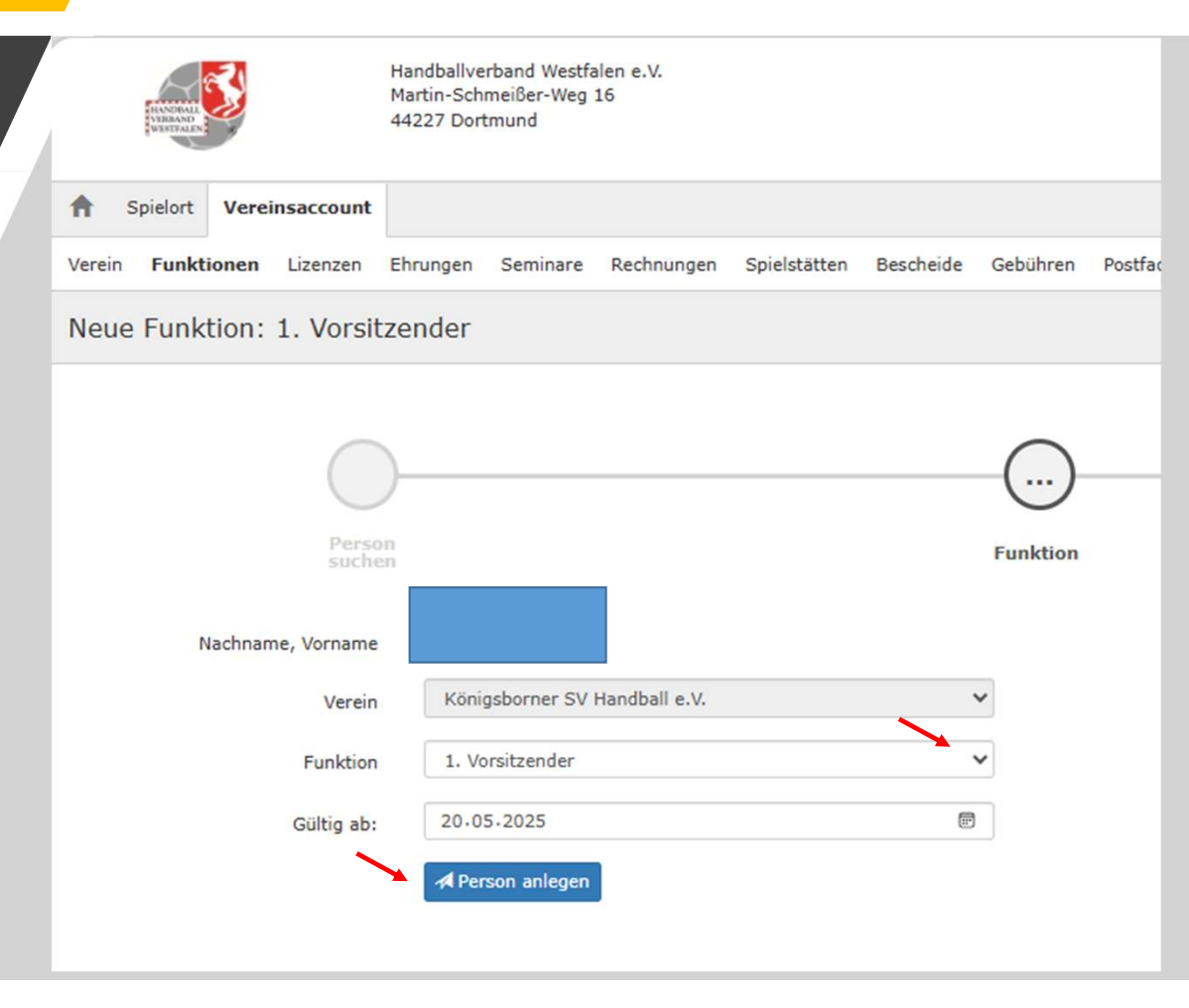

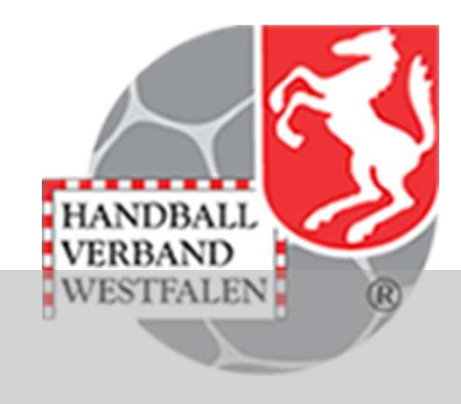

Hier sieht man nun welche Person ausgewählt wurde und kann hier noch eine eventuell falsch ausgewählte Funktion über die Auswahl des dropdown-Menüs auswählen. Nach dem Klick auf den Button "Person anlegen" wird die ausgewählte Funktion der ausgewählten Person hinzugefügt.

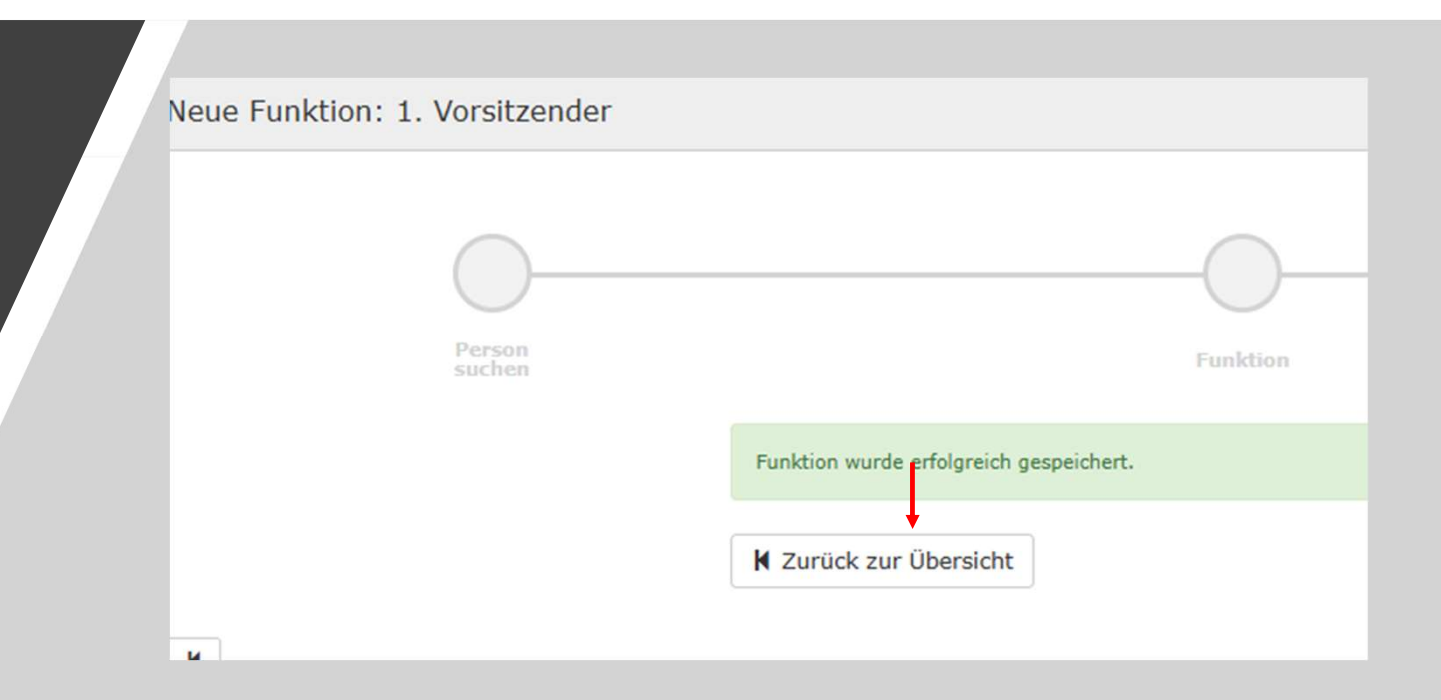

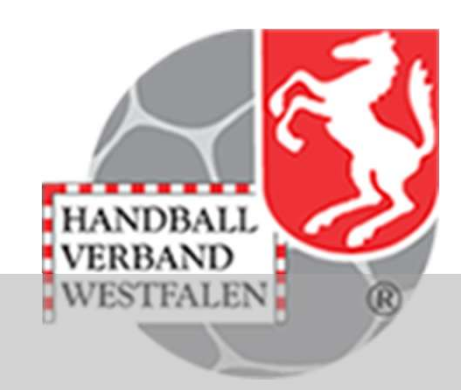

Als Abschluss wird dann hier die Bestätigung angezeigt. Mit einem Klick auf den Button "Zurück…." kommt man wieder in die Funktionsübersicht zurück.

| Vere                                | einsme                                               | Idebo                      | gen /                |                   |        | HANDBALL<br>VERBAND     |    |
|-------------------------------------|------------------------------------------------------|----------------------------|----------------------|-------------------|--------|-------------------------|----|
| INSTRACT                            | Handballverband<br>Martin-Schmeiße<br>44227 Dortmund | Westfalen e.V.<br>r-Weg 16 |                      |                   |        | L Kuropka, Bernd Rolle: |    |
| A Spielort Vereins                  | saccount                                             |                            |                      |                   |        |                         |    |
| Verein Funktionen                   | Lizenzen Ehrungen Sen                                | inare Rechnungen Sp        | ielstätten Bescheide | Gebühren Postfach | Spiele |                         |    |
| Verein:                             | Königsborner SV Handball                             | e.V. 🗸                     |                      |                   |        | Funktionen:             | Zı |
| Vorname:                            |                                                      |                            | Nachname:            |                   |        | Funktion:               | К  |
| Q < 200 >                           | ◆<br>259 Ergebnisse +                                | 🔚 Details                  |                      |                   |        |                         |    |
| Funktion                            |                                                      | Kennzeichen                | Name                 |                   | E-Mail |                         |    |
| <ul> <li>1. Vorsitzender</li> </ul> |                                                      |                            | ð                    |                   |        |                         |    |

Klickt man auf das "+"-Zeichen so erscheint dieselbe Maske, als wenn man auf den Button "Details" klicken würde.

|                        |               |                       | ×         |
|------------------------|---------------|-----------------------|-----------|
|                        |               |                       |           |
|                        |               |                       |           |
|                        |               |                       |           |
|                        |               |                       |           |
|                        |               |                       | -         |
|                        |               |                       | -         |
|                        |               |                       |           |
|                        |               |                       |           |
| Telefon                | n.a.          |                       |           |
| Telefon Geschäftlich   | n.a.          |                       |           |
| Mobil                  | n.a.          |                       |           |
|                        |               | +                     |           |
| 🖍 Neuen Funktionsträge | r hinterlegen | X Zuweisung entfermen | Schließen |

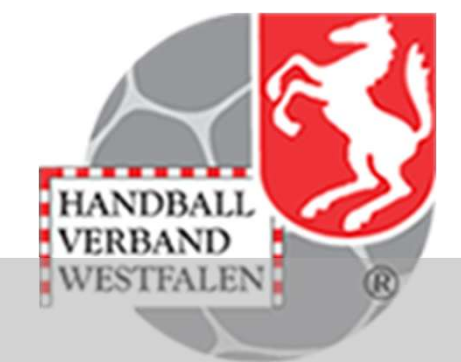

In dem sich dann öffnenden Fenster kann man einen neuen Funktionsträger hinzufügen, oder eine vorhandene Zuweisung entfernen. Es wird die Person angezeigt die diese Funktion innehat.

Wenn eine Zuweisung gelöscht werden soll, so klickt man auf den entsprechenden Button

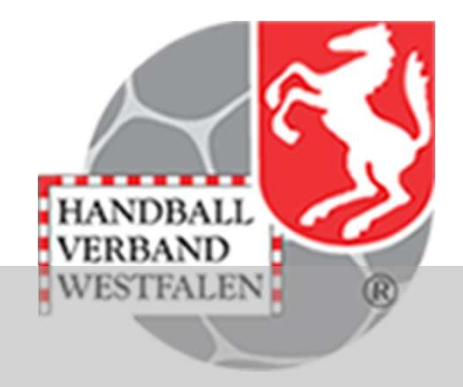

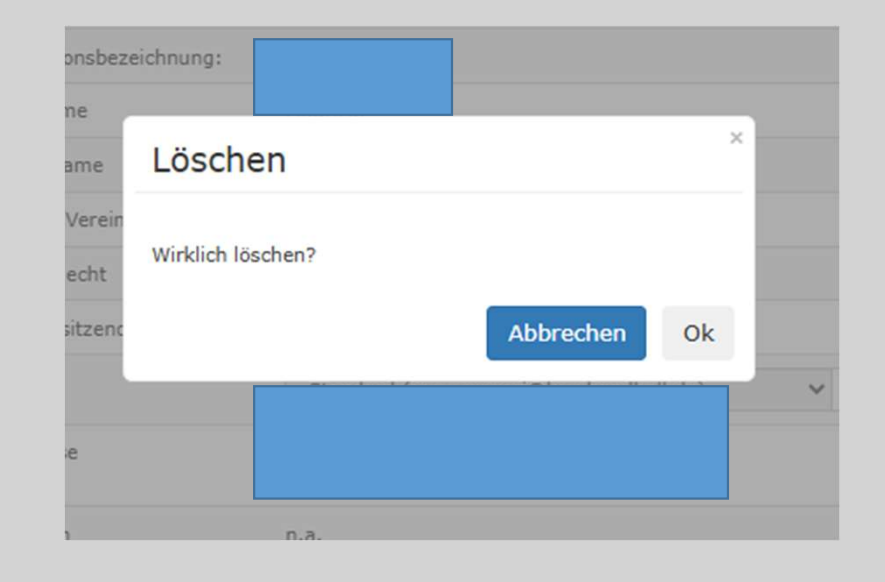

Der Löschvorgang wird durch einen Klick auf "ok" beendet.

|            | RANDBALL<br>VIDEAND<br>VIDEAND | Ś     |            | Handballve<br>Martin-Sch<br>44227 Dort | erband Westfa<br>meißer-Weg<br>tmund | alen e.V.<br>16 |            |
|------------|--------------------------------|-------|------------|----------------------------------------|--------------------------------------|-----------------|------------|
| <b>f</b> s | Spielort                       | Verei | insaccount |                                        |                                      |                 |            |
| Verein     | Funkt                          | ionen | Lizenzen   | Ehrungen                               | Seminare                             | Rechnungen      | Spielstätt |
|            | Vere                           | in:   | Königsbo   | rner SV Han                            | dball e.V.                           | ~               |            |
|            | Vornan                         | ne:   |            |                                        |                                      |                 | N          |
| ٩          | ≮ 200                          | >     | 259 Erg    | ebnisse                                | + 🔳                                  | Details         |            |
| Eu         | nktion                         |       |            |                                        |                                      | Kannzaicha      | n          |

Ist eine Funktion im Verein noch nicht vorhanden, so kann sie wie folgt hinzugefügt werden.

Mit einem Klick auf das "+"

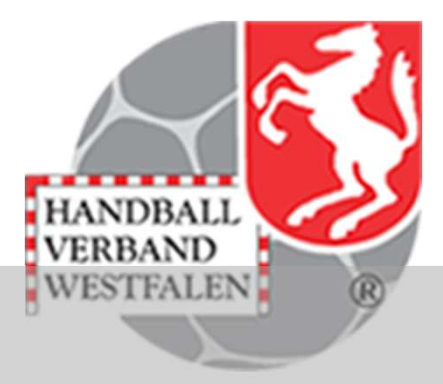

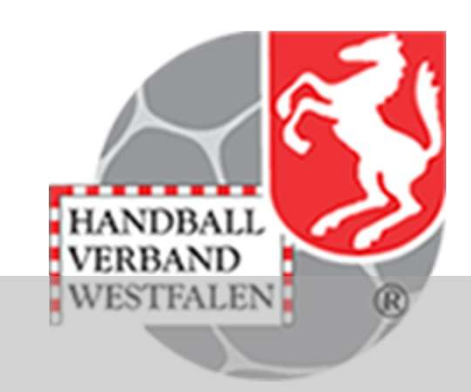

|                  |                       | (   |
|------------------|-----------------------|-----|
| Person<br>suchen |                       | Fun |
| Verein           |                       | ~   |
| Geschlecht       | Bitte wählen          | ~   |
| Vorname          |                       |     |
| Nachname         |                       |     |
| Geburtstag       | TT.mm.jjjj            |     |
|                  | Q Person suchen Reset |     |
|                  |                       |     |

Öffnet sich das bekannte Fenster für die Personensuche.

| Ha                               | n 2. Vorsitzender                       |                                           |
|----------------------------------|-----------------------------------------|-------------------------------------------|
| Ma                               | Abteilungsleiter                        |                                           |
| 44                               | Ansprechperson/Kontakt Erwachsene       |                                           |
|                                  | Ansprechperson/Kontakt Jugend           |                                           |
| saccount                         | Bundesfreiwilligendienstleistender (BFD | ))                                        |
| Lizenzen Ehn<br>Person<br>suchen | n EDIS-Beauftragter                     | Gebühren Postfach                         |
|                                  | EDV-Verantwortlicher                    |                                           |
|                                  | Frauenwart                              |                                           |
|                                  | Freiwilligendienstleistender (FSJ)      |                                           |
|                                  | Geschäftsführer                         |                                           |
|                                  | Geschäftsstelle                         | $\bigcirc$                                |
|                                  | Jugendkoordinator                       | ()                                        |
|                                  | Jugendkoordinator weiblich Bereich      | <u> </u>                                  |
|                                  | Jugendleiter                            | Funktion                                  |
|                                  | Jugendsprecher                          |                                           |
| , Vorname                        | Jungenwart                              |                                           |
|                                  | Mädchenwart                             |                                           |
| Verein                           | Mannschaftsbetreuer                     | •                                         |
| Funktion                         | Bitte wählen                            | ✓                                         |
| Gültig ab:                       | 20.05.2025                              | Präsentation wurde zuletzt gespeichert: G |
|                                  |                                         |                                           |

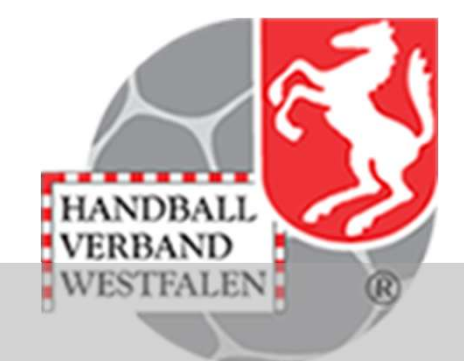

Nachdem man den Namen der Person ausgewählt hat (Suchfunktion und klick auf "Weiter", erscheint dieses Bild. Hier kann man über das dropdown-Menü die entsprechende neue Funktion auswählen und mit einem Klick auf "Person anlegen" bestätigen.

|                                                                                           |                                                                                         | HANDBALL |
|-------------------------------------------------------------------------------------------|-----------------------------------------------------------------------------------------|----------|
| A Spielort Vereinsaccount                                                                 |                                                                                         |          |
| Verein Funktionen Lizenzen Ehrungen                                                       | Seminare Rechnungen Sammelanmeldung Spielstätten Bescheide Gebühren Postfach SR-Kontakt |          |
| Q < 150 > Zuordnen/Bearbeit                                                               | iten Dahresvereinsmeldung                                                               |          |
| Funktion Kennzeiche                                                                       | en Nachname / Vorname / Geschlecht / Adresse / Tel. p.,g.,m. / Fax / Mail               |          |
| Ansprechperson/Kontakt P<br>Erwachsene<br>Rolle: Vereinsaccount                           |                                                                                         |          |
| <ul> <li>Ansprechperson/Kontakt</li> <li>Jugend</li> <li>Rolle: Vereinsaccount</li> </ul> | • m                                                                                     |          |
| <ul> <li>Postanschrift P</li> <li>Rolle: Vereinsaccount Plus</li> </ul>                   | • m                                                                                     |          |
|                                                                                           |                                                                                         |          |
| A Spielort Vereinsaccount                                                                 |                                                                                         |          |
|                                                                                           |                                                                                         |          |

Wenn alles für gut befunden wurde, klickt man auf den Button "Jahresmeldung" und erhält die Mitteilung, dass diese gespeichert wurde.